### How To Set Recurring Payment To Your UCard

(Only if your payroll is deposited into your checking account)

You will need to make a first time deposit and save your payment method before you can set the recurrence. To do this:

#### 1. Log into your UCard account with your CIS credentials

a. <u>https://ucardadmin-sp.blackboard.com/eAccounts/AnonymousHome.aspx</u>

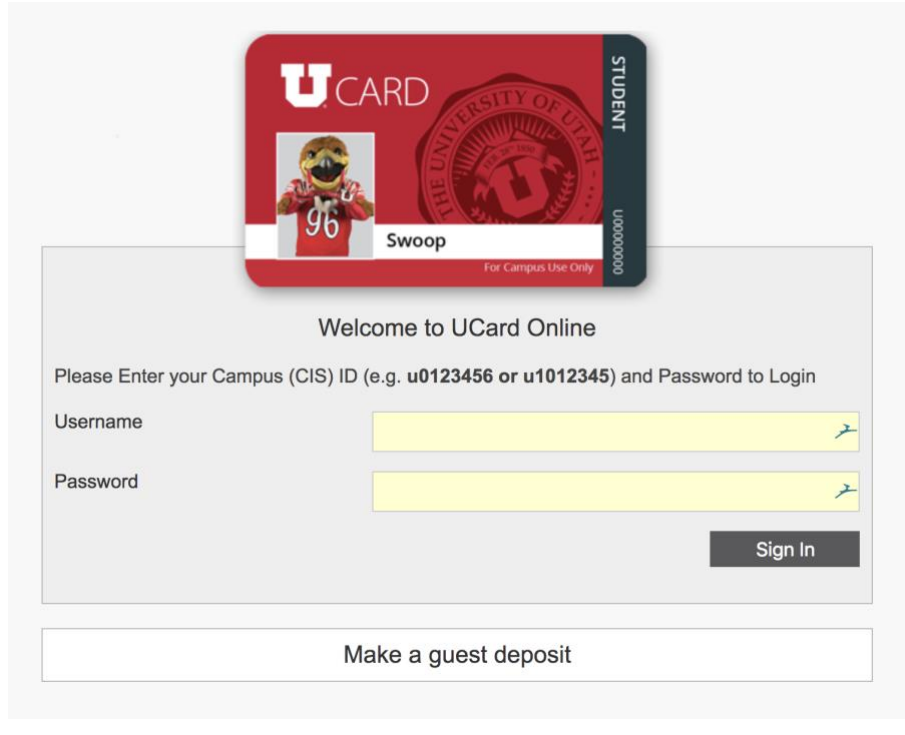

#### 2. Select <u>+Add Money</u> link in the UCash account box

| Account Summary Account Transactions | Account Statements     |                                                                                                    |
|--------------------------------------|------------------------|----------------------------------------------------------------------------------------------------|
| UCard CS Purchase Plan               | 0.00 USD               | Whats New                                                                                                    |
| UCash<br>Individual                  | 1.00 USD<br>+Add Money | UCard eAccounts<br>lets you view your<br>account activity,<br>manage your card,<br>make deposits and<br>much more.<br>Register today! |
| UprintAnywhere                       | 0.00 USD               |                                                                                                    |
|                                      |                        |                                                                                                    |

# 3. Enter your desired amount to deposit, click "Next"

#### Make Account Deposit

 ${\sf Beneficiary} {\rightarrow} \textbf{Deposit Information} {\rightarrow} {\sf Payment Information} {\rightarrow} {\sf Confirmation}$ 

|   | UCash ÷                                                                                                    |
|---|----------------------------------------------------------------------------------------------------|
| 1 | Deposit Type<br>You can select to deposit a specific amount into the account above. Or, you can select to deposit an amount that is a calculated difference<br>between the current account balance and a target balance (balance top-off). |
| 1 | Example: A student's account contains \$10. You want to make the account balance \$55. Your calculated balance top-off deposit would be \$45.                                                                                              |
| 1 | Specific Amount                                                                                                    |
|   | Balance Top-Off                                                                                                    |
|   | Inter the amount you want to deposit.<br>Minimum deposit amount: 0.01 USD<br>Maximum deposit amount: 9,999.00 USD<br>0.01 USD                                                                                                    |
|   | Payment Method Credit Card                                                                                                    |
|   |                                                                                                    |

Next

# 4. Fill in your debit card information click "Submit"

# **Payment Information**

| Card Number: *    |       |         |   | × |
|-------------------|-------|---------|---|---|
| Expiration: *     | Month | ᅌ Year  | ٥ |   |
| <u>CVV:</u> *     |       | ).<br>J |   |   |
| Billing Informati | on    |         |   |   |

#### Billing Information

| First Name: *         |                                     | 7                                                                                                    |        |  |
|-----------------------|-------------------------------------|----------------------------------------------------------------------------------------------------|--------|--|
| Last Name: *          |                                     | 7                                                                                                    |        |  |
| Address 1: *          |                                     | 7                                                                                                    |        |  |
| Address 2:            |                                     | 7                                                                                                    |        |  |
| City: *               |                                     | 7                                                                                                    |        |  |
| State / Province : *  | Alabama                             | • • • • • • • • • • • • • • • • • • •                                                                                                    |        |  |
| Postal Code: *        |                                     | 7                                                                                                    |        |  |
| Country: *            | United States                       | Image: A start of the start of the start |        |  |
| Phone:                |                                     | 7                                                                                                    |        |  |
| 🗹 * I have read and a | gree to <u>Terms and Conditions</u> |                                                                                                    |        |  |
|                       |                                     | Submit                                                                                                    | Cancel |  |

# 5. Confirm your deposit click "Make Deposit"

| <b>Dep</b><br>Revie | <b>Dosit Confirmation</b><br>we the deposit details below. No changes             | to the account will be made until you confirm the deposit by clicking "Make Deposit" below.<br>HANG ON YOU ARE NOT QUITE FINISHED YET! |
|---------------------|-----------------------------------------------------------------------------------|----------------------------------------------------------------------------------------------------|
|                     | TO COMPLETE THIS TRANSACT                                                         | ION PLEASE CLICK THE <b>"MAKE DEPOSIT"</b> BUTTON AT THE BOTTOM RIGHT THANK YOU.                                                       |
|                     | Bene                                                                              | ficiary→Deposit Information→Payment Information→Confirmation                                                                           |
|                     | Beneficiary Information<br>Username                                               | u00                                                                                                    |
|                     | Deposit Information                                                               |                                                                                                    |
|                     | Deposit Account<br>Deposit Amount<br>Amount Charged                               | UCash<br>1.00 USD<br>1.00 USD                                                                                                    |
|                     | Payment Billing Information<br>Card Type<br>Credit Card Number<br>Expiration Date | Visa<br>12/2018                                                                                                    |
|                     |                                                                                   | Cancel Make Deposit                                                                                                    |

# 6. At the receipt screen make sure you checkmark the "Save Payment Method" box.

| <b>Deposit Information</b><br>Deposit Account<br>Deposit Type<br>Deposit Amount | UCash<br>Deposit Amount<br>1.00 USD |  |
|---------------------------------------------------------------------------------|-------------------------------------|--|
| Amount Charged<br>Payment Transaction ID                                        | 1.00 USD                            |  |
| Payment Information                                                             |                                     |  |
| Card Type<br>Credit Card Number                                                 | Visa                                |  |
| Save Payment Method                                                             |                                     |  |
| Save this payment method for future use                                         |                                     |  |
| Email Receipt                                                                   |                                     |  |
| Email Address #1                                                                |                                     |  |
|                                                                                 | 2                                   |  |
| Email Address #2                                                                |                                     |  |
|                                                                                 | 7                                   |  |
| Email Address #3                                                                |                                     |  |

# 7. Once checked the save method section will show a "save" button on the right. Name your payment method and set as default then click "save".

| Deposit Information                     | LICash         |             |
|-----------------------------------------|----------------|-------------|
| Deposit Type                            | Deposit Amount |             |
| Deposit Amount                          | 1.00 USD       |             |
| Amount Charged                          | 1.00 USD       |             |
| Payment Transaction ID                  |                |             |
| Payment Information                     |                |             |
| Card Type                               | Visa           |             |
| Credit Card Number                      |                |             |
| Save Payment Method                     |                |             |
| Save this payment method for future use |                |             |
| Payment Method Alias                    |                |             |
| testing                                 |                |             |
| Set as default                          |                |             |
|                                         |                | Save        |
| Email Dessint                           |                |             |
|                                         |                |             |
| Email Address #1                        |                |             |
| Email Address #2                        | 7              |             |
|                                         | 4              |             |
| Email Address #3                        |                |             |
|                                         | ×              |             |
|                                         | -              | Send Receir |

Once your first time deposit is completed you can now setup your recurrence. Start out the same way you did your first deposit.

| LiCord CS Durchase Dian |          |                                         |
|-------------------------|----------|-----------------------------------------|
|                         | 0.00 USD | Whats New                               |
|                         |          | UCard eAccounts                         |
| UCash                   |          | lets you view your<br>account activity, |
| Individual              | 1.00 USD | manage your card,                       |
|                         |          | much more.                              |
| UprintAnywhere          |          | Register today:                         |
| Individual              | 0.00 USD |                                         |
|                         |          |                                         |
|                         |          |                                         |
|                         |          |                                         |
|                         |          |                                         |

2. A new option screen appears where you have the option to select deposit schedules. Select in the dropdown "Create a recurring schedule".

| Make Account Deposit |                                                                                                    |  |  |
|----------------------|----------------------------------------------------------------------------------------------------|--|--|
|                      | Beneficiary→ <b>Schedule</b> →Deposit Information→Payment Information→Confirmation                                                                                                    |  |  |
|                      | Schedule Deposit         Choose when you want the deposit to occur.         ✓ Now         Schedule for a later time         Create a recurring schedule                                                                                                   |  |  |
| Note:<br>institut    | A convenience fee may be applied by the institution to this deposit. A convenience fee is applied to a transaction to cover costs incurred by the tion while processing your payment. If applicable, this will be displayed on your deposit confirmation. |  |  |
|                      | Next                                                                                                    |  |  |

### 3. Now select the schedule that best fits your needs and click "next".

| Schedule Deposit                                                           | nt the denosit to       | occur     |   |          |   |
|----------------------------------------------------------------------------|-------------------------|-----------|---|----------|---|
| Create a recurring sche                                                    | dule                    |           |   | \$       |   |
| Start Date                                                                 |                         | End Date  |   | Time     |   |
| 9/26/2018                                                                  | Ē                       | 9/26/2019 | Ē | 12:00 AM | G |
| Recurrence                                                                 |                         |           |   |          |   |
| <ul> <li>Daily</li> <li>Weekly</li> <li>Monthly</li> <li>Yearly</li> </ul> | • Every 1<br>Every week | day(s)    |   |          |   |
| <ul> <li>No end date</li> <li>End after 10</li> </ul>                      | occurrences             |           |   |          |   |
| End by 9/26/2018                                                           |                         |           |   |          |   |
|                                                                            |                         |           |   |          |   |
|                                                                            |                         |           |   |          |   |

# 4. Confirm your scheduled deposit and the system will deposit your fund amount based on the schedule you provided.

| •                                                                                                    |                                                                                                    |  |  |  |
|----------------------------------------------------------------------------------------------------|----------------------------------------------------------------------------------------------------|--|--|--|
| $Beneficiary {\rightarrow} \underline{Schedule} {\rightarrow} \underline{Deposit} \ \underline{Information} {\rightarrow} \underline{Confirmation}$ |                                                                                                    |  |  |  |
| Beneficiary Information<br>Username                                                                                                    | u00                                                                                                    |  |  |  |
| Deposit Information                                                                                                    |                                                                                                    |  |  |  |
| Deposit Account<br>Deposit Amount<br>Amount Charged                                                                                                 | UCash<br>0.01 USD<br>0.01 USD                                                                                |  |  |  |
|                                                                                                    |                                                                                                    |  |  |  |
| Schedule Information<br>When<br>Next Date/Time                                                                                                    | Occurs every 2 week(s) on Saturday effective 9/26/2018 until<br>9/26/2019 at 12:00 AM.<br>9/29/2018 12:00 AM |  |  |  |
|                                                                                                    |                                                                                                    |  |  |  |
| Payment Billing Information<br>Payment Method Alias<br>Card Type                                                                                    | testing<br>Visa                                                                                              |  |  |  |
| Credit Card Number<br>Expiration Date                                                                                                    | 12/2018                                                                                                    |  |  |  |
| Email Passint on Danasit                                                                                                    |                                                                                                    |  |  |  |
| Email Receipt on Deposit                                                                                                    |                                                                                                    |  |  |  |
| <ul> <li>Do not email receipt</li> </ul>                                                                                                    | <ul> <li>Email receipt to</li> </ul>                                                                         |  |  |  |

# Your scheduled deposit to your UCash account on your UCard is now complete!